Памятка по оплате обучения через Сбербанк Онл@йн для студентов СПбГУТ им. М.А. Бонч-Бруевича

## 1. Зайдите на сайт <u>www.sberbank.ru</u>, нажмите ВХОД

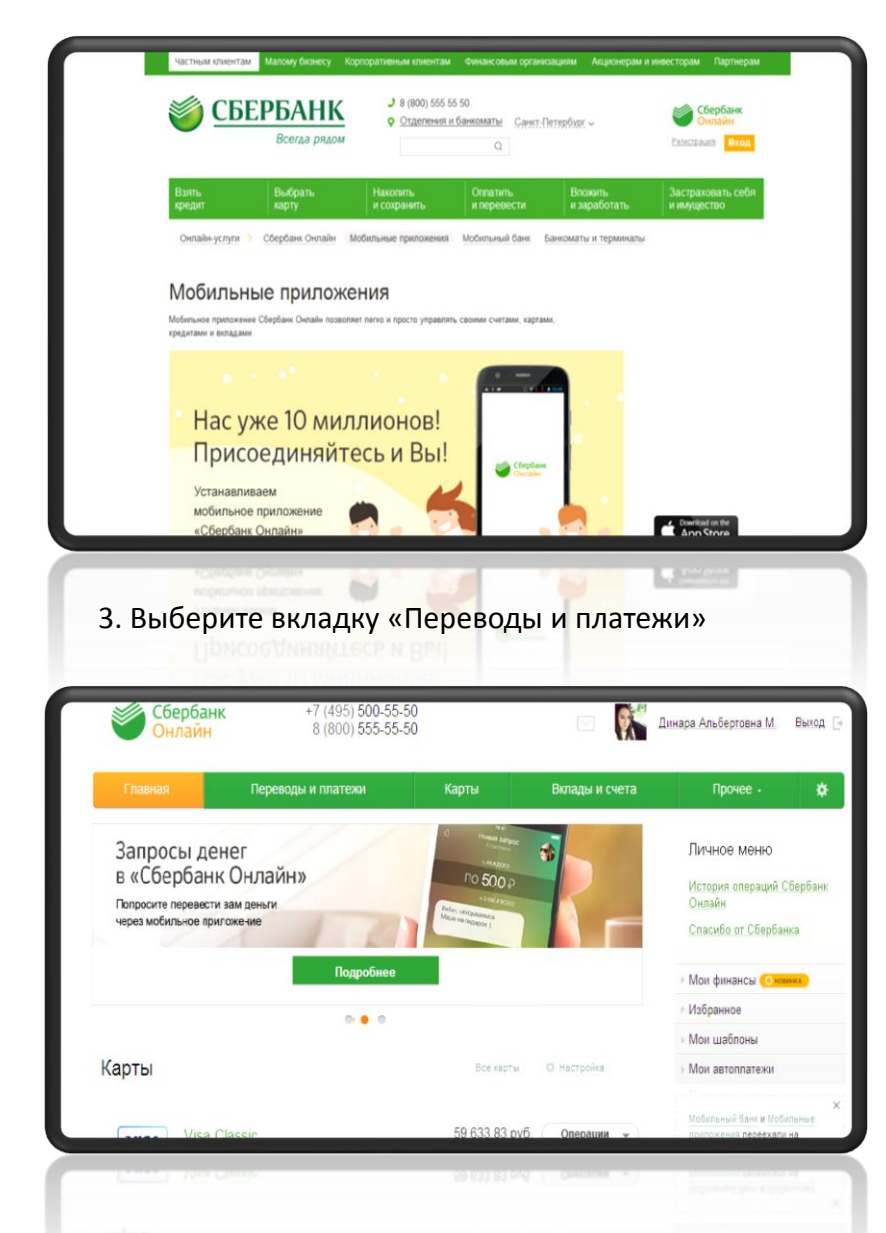

2. Введите логин и пароль для входа в личный кабинет

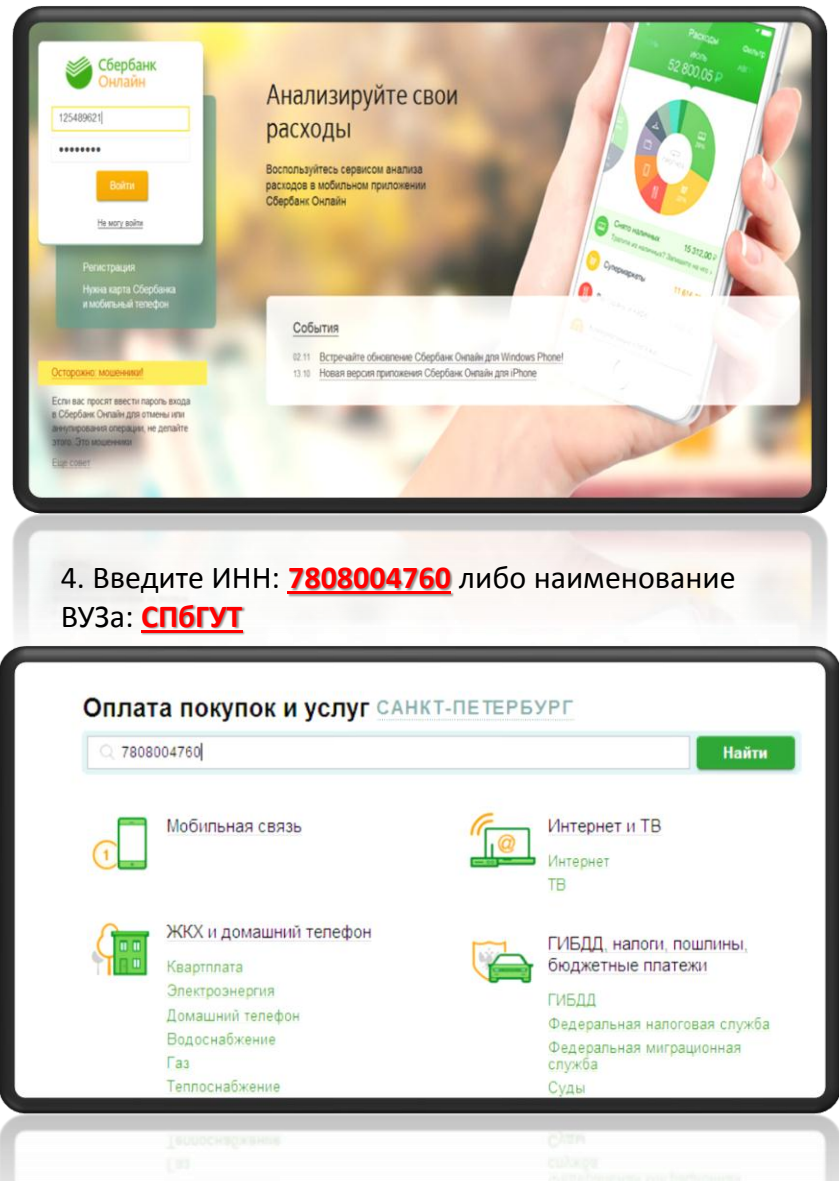

## 5. Выберите услугу «Обучение»

|                                                                                                    | ок и услуг санкт-петербу                                                                                           | Найт                                                                                                    | n    | Заполните поля                                                                                                    | формы и нажмите на кнопку «Про,<br>ьные для заполнения, отмечены *                                                                          | одолжить»                                                                                              |
|----------------------------------------------------------------------------------------------------|----------------------------------------------------------------------------------------------------|----------------------------------------------------------------------------------------------------|------|----------------------------------------------------------------------------------------------------|----------------------------------------------------------------------------------------------------|----------------------------------------------------------------------------------------------------|
| улорядочить: по региону<br>Санкт-Петербург                                                                                                    | ло алфавиту по услуге                                                                                              |                                                                                                    | - 11 |                                                                                                    |                                                                                                    | 🗌 Добавить в избранное                                                                                 |
| Ch6 Ch6<br>W48<br>V47<br>V48<br>V48<br>V48<br>V48<br>V48<br>V48<br>V48<br>V48<br>V48<br>V48                                                                                                    | VT им. М.А. Бонч-Бруев<br>: Общезонтие<br>05004760<br>5501810300022000001<br>Петевфург<br>иходы, коловляния тахник | СПБГУТ им. М.А. Бонч-Бруг<br>ича<br>Услуга: Обучение<br>или: 700004700<br>р/сч: 40501810300002000001<br>Санкт-Петербург<br>ВУЗы шкоры коллентия техн |      | о еыбор услуги<br>О Получатель:                                                                                                 | заполнение реквизитов подтве<br>ОСПБГУТ им. М.А. Бонч-Бруевича                                                                              | ерждение статус операции                                                                               |
|                                                                                                    | Тим. М.А. Бонч-Бруев                                                                                               | умы                                                                                                    |      | Выберите услугу*:                                                                                                    | Обучение                                                                                                    | <b>•</b>                                                                                               |
| ича<br>Услуга<br>ИНН: 78                                                                                                    | : Прочие услуги<br>108004760                                                                                       |                                                                                                    |      | Оплата с*:                                                                                                    | •••• 4080 [Electron] 92.00 pyő.                                                                                                    |                                                                                                    |
| р/сч: 40<br>Санкт<br>ВУЗЫ,<br>УМЫ                                                                                                    | 501810300002000001<br>Летербург<br>шкопы, колледжи, техник                                                         |                                                                                                    | - 11 | Плат-к по договору<br>(фамилия и инициалы)*:                                                                                    | Иванов А.А.                                                                                                    |                                                                                                    |
|                                                                                                    |                                                                                                    |                                                                                                    |      |                                                                                                    | <u>Отменить</u> Продолж                                                                                                    | КИТЬ                                                                                                   |
| и платежа<br>Плат-к по договору – Ин<br>млля и инициалы);*                                                                                                    | ганов А.М.                                                                                                    |                                                                                                    |      |                                                                                                    | Отменить Продолж                                                                                                    | кить                                                                                                   |
| платежа<br>Плат-к по договору И<br>илия и инициалы);*<br>Адрес плат-ка.*                                                                                                    | занов А.М.<br>анкт-Петербург                                                                                       |                                                                                                    |      | 7. Продито одг                                                                                                    |                                                                                                    |                                                                                                    |
| платежа<br>лат-к по договору И<br>лия и инициалы).*<br>Адрес плат-ка.* [С<br>удент (фамилия и ]//                                                                                                    | занов А.М.<br>анкт-Петербург<br>ванов Петр Михайлович                                                              |                                                                                                    |      | 7. Введите адр                                                                                                    | отменить Продолж<br>отменить Продолж<br>росс, ФИО студента<br>оместр, идентифи                                                              | кить<br>а, наименование<br>катор, паспортные                                                           |
| платежа<br>лат-к по договору Ил<br>лия и инициалы).*<br>Адрес плат-ка.*<br>С<br>удент (фамилия и<br>инициалы).*<br>Факультет б                                                                                             | занов А.М.<br>анкт-Петербург<br>ванов Петр Михайлович                                                              |                                                                                                    |      | 7. Введите адр<br>факультета, се<br>данные, поле                                                                                | отменить Продолж<br>останост<br>рес, ФИО студента<br>еместр, идентифии<br>«УИН» можно про                                                   | а, наименование<br>катор, паспортные<br>опустить. Нажмите                                              |
| платежа<br>лат-к по договору Ил<br>лия и инициалы).*<br>Адрео плат-ка:*<br>удент (фамилия и<br>инициалы).*<br>Факультет: Фарлаты (семесто): П                                                                              | ванов А.М.<br>анкт-Петербург<br>ванов Петр Михайлович<br>РК                                                        |                                                                                                    |      | 7. Введите адр<br>факультета, се<br>данные, поле<br>«Продолжить:                                                                | отменить Продолж<br>солосо<br>рес, ФИО студента<br>местр, идентифия<br>«УИН» можно про                                                      | а, наименование<br>катор, паспортные<br>опустить. Нажмите                                              |
| платежа<br>пат-к по договору И<br>мя и инициалы);*<br>Адрес плат-ка;*<br>(дент (фамилия и<br>инициалы);*<br>Факультет: Ф<br>илаты (семестр);<br>Идентификатор;<br>На                                                       | занов А.М.<br>анкт-Петербург<br>ванов Петр Михайлович<br>РК5                                                       |                                                                                                    |      | 7. Введите адр<br>факультета, се<br>данные, поле<br>«Продолжить:                                                                | отменить Продолж<br>солосо<br>рес, ФИО студента<br>местр, идентифия<br>«УИН» можно про<br>».                                                | але<br>а, наименование<br>катор, паспортные<br>опустить. Нажмите                                       |
| 1Латежа<br>пат-к по договору Ил<br>лия и инициалы): <sup>9</sup><br>Адрес плат-ка: <sup>8</sup><br>(дент (фамилия и<br>инициалы): <sup>9</sup><br>Факультет: Ф<br>илаты (семестр): О<br>Идентификатор: Н<br>УИН:           | занов А.М.<br>анкт-Петербург<br>ванов Петр Михайлович<br>РК<br>5<br>омер договора                                  |                                                                                                    |      | 7. Введите адр<br>факультета, се<br>данные, поле<br>«Продолжить:<br>Важно: в поле                                               | отменить Продолж<br>осс, ФИО студента<br>еместр, идентифия<br>«УИН» можно про<br>».<br>• Идентификатор                                      | а, наименование<br>катор, паспортные<br>опустить. Нажмите<br>необходимо указа                          |
| ПЛАТЕЖА<br>Плат-к по договору Ин<br>Адрес плат-ка;*<br>С<br>тудент (фамилия и<br>инициалы);*<br>Факультет:<br>Оплаты (семестр):<br>Идентификатор:<br>Н<br>УИН:<br>Тип док-та<br>я<br>и                                     | ванов А.М.<br>анкт-Петербург<br>ванов Петр Михайлович<br>РК<br>5<br>омер договора                                  |                                                                                                    |      | 7. Введите адр<br>факультета, се<br>данные, поле<br>«Продолжить:<br>Важно: в поле<br><b>номер Вашего</b><br>Договора опла       | отменить Продолж<br>осс, ФИО студента<br>местр, идентифия<br>«УИН» можно про<br>».<br>• Идентификатор<br>о договора<br>ата не будет учтен   | а, наименование<br>катор, паспортные<br>опустить. Нажмите<br>необходимо указа<br>казания номера<br>на. |
| платежа<br>Ілат-к по договору Иг<br>плят-к по договору Иг<br>Адрес плат-ка.* С<br>гудент (фамилия и<br>инициалы).*<br>Факультет: Ф<br>оплаты (семестр): О<br>Идентификатор: Н<br>УИН: Г<br>Тип док-та<br>достов.личность.* | занов А.М.<br>анкт-Петербург<br>Іванов Петр Михайлович<br>РК<br>5<br>Іомер договора                                |                                                                                                    |      | 7. Введите адр<br>факультета, се<br>данные, поле<br>«Продолжить»<br>Важно: в поле<br><mark>номер Вашего</mark><br>Договора опла | отменить Продолж<br>рес, ФИО студента<br>еместр, идентифика<br>«УИН» можно про<br>».<br>• Идентификатор<br>о договора<br>ата не будет учтен | а, наименование<br>катор, паспортные<br>опустить. Нажмите<br>необходимо указа<br>казания номера<br>на. |

## 6. Выберите карту, с которой Вы будете оплачивать, введите ФИО плательщика

## 8. В поле «Сумма платежа» введите сумму и нажмите «Продолжить»

| Детали платежа                               |                                  | Детали платежа                              |                                  |  |  |
|----------------------------------------------|----------------------------------|---------------------------------------------|----------------------------------|--|--|
| Плат-к по договору<br>(фамилия и инициалы):* | Иванов А.М.                      | Плат-к по договору<br>(фамилия и инициалы): | Иванов А.М.                      |  |  |
| Адрес плат-ка:*                              | Санкт-Петербург                  | Адрес плат-ка:                              | Санкт-Петербург                  |  |  |
| Студент (фамилия и                           | Иванов Петр Михайлович           | Студент (фамилия и<br>инициалы):            | Иванов Петр Михайлович           |  |  |
| инициалы).*                                  |                                  | Факультет:                                  | ФК                               |  |  |
| Факультет:                                   | ФК                               | Период оплаты (семестр):                    | 05                               |  |  |
| Период оплаты (семестр):                     | 05                               | Идентификатор:                              | Номер договора                   |  |  |
| Идентификатор:                               | Номер договора                   | УИН:                                        |                                  |  |  |
| УИН:                                         |                                  | Тип док-та<br>удостов.личность:             | RACROPT PØ                       |  |  |
| Тип док-та<br>удостов.личность:*             | ΠΑСΠΟΡΤ ΡΦ                       | Номер док-та,<br>удостов личность:          | 1234567890                       |  |  |
| Номер док-та,<br>удостов.личность:*          | 1234567890                       | Гражданство                                 | РОССИЯ                           |  |  |
| FORMARHETEO                                  | POCCHA                           | ипгу:                                       | 01000000001234567890643          |  |  |
| гражданство.                                 | FOCUM                            | УИП:                                        | 10440306530090550109201605919335 |  |  |
| ипгу:                                        | 01000000001234567890643          | Сумма платежа:                              | 1.00 руб.                        |  |  |
| УИП:                                         | 10440306530090550109201605919335 | Статус платежа :                            | Черновик                         |  |  |
| Сумма платежа:*                              | 1500 py6.                        | ← Редактировать                             |                                  |  |  |
|                                              |                                  |                                             | Отменить Подтвердить по SMS      |  |  |
|                                              |                                  |                                             |                                  |  |  |
|                                              |                                  |                                             |                                  |  |  |
|                                              |                                  |                                             |                                  |  |  |
|                                              | \$45660000004534381480043        |                                             | The star                         |  |  |
|                                              | Ваш платеж успешно проведен!     |                                             |                                  |  |  |

9. Внимательно проверьте данные и нажмите «Подтвердить по SMS». Полученный код введите в соответствующее поле.